EHS 40 box –

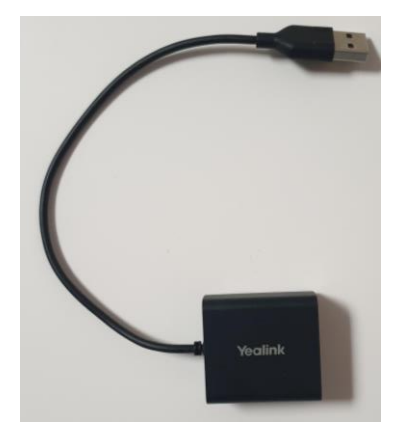

And the Jabra Y cable –

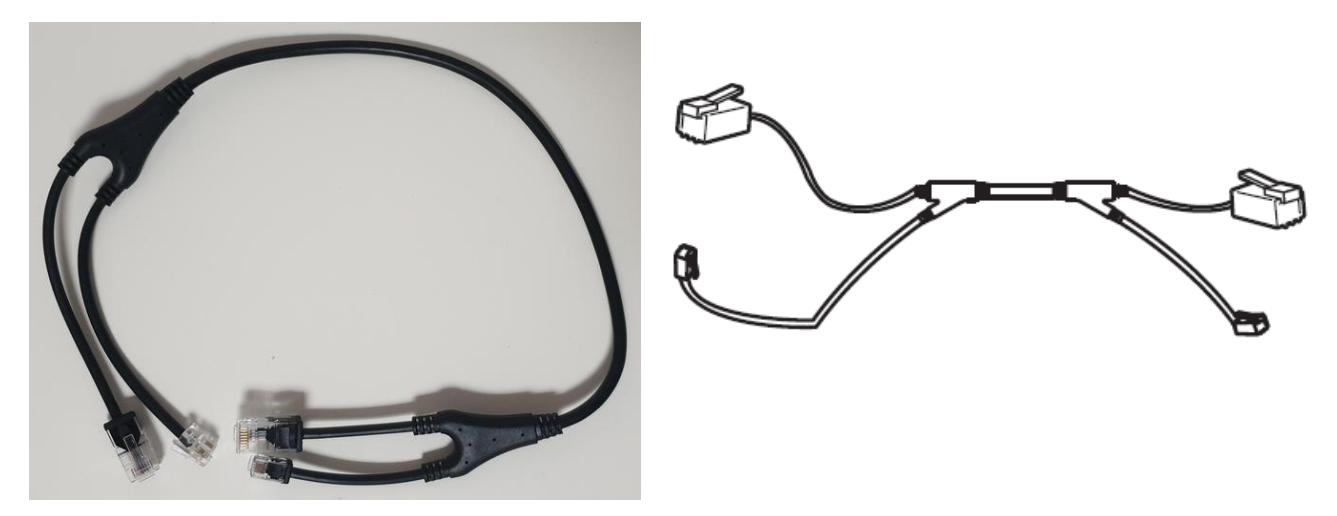

## To set your Jabra headset and EHS 36 up:

The following figure shows the connection between the IP phone and the Jabra (GN Netcom) wireless headset.

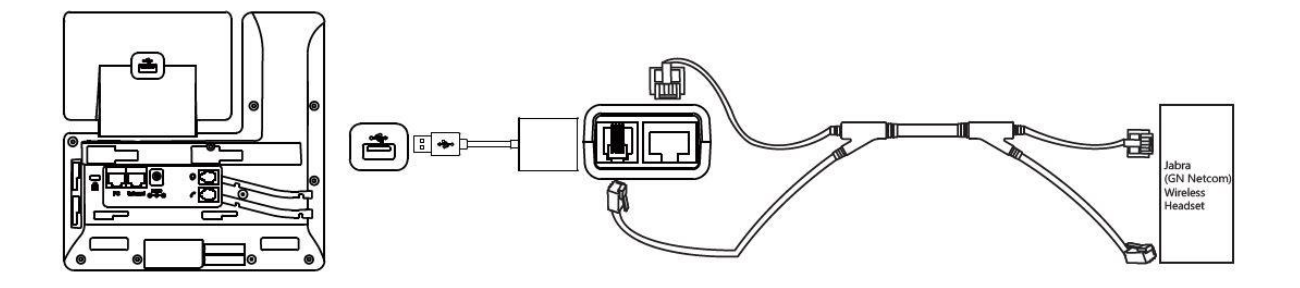

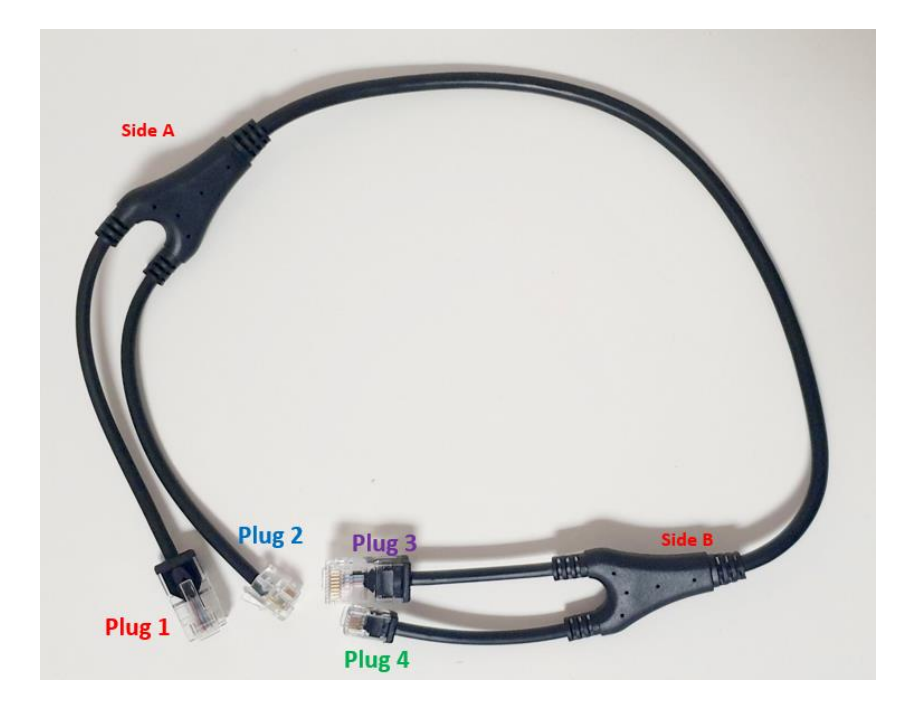

The Jabra Y cable has 4 connections total. The 2 cables on side B are shorter than the cables on Side A. Please make sure you are looking at the correct plugs, it is possible to plug this cable in back to front which means you will only get sound 1 way.

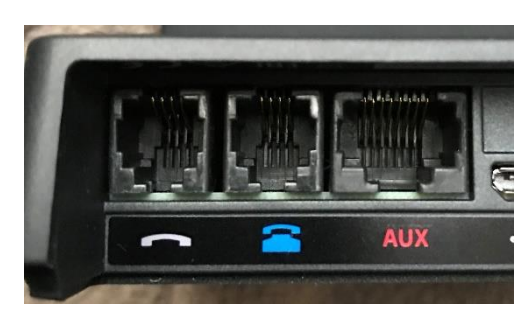

Your headset base may look slightly different to the base on the left however the colour coding to the ports will remain the same.

Plug 1 of the Jabra Y cord will plug into the red AUX port on your headset base.

Plug 2 of the Jabra Y cord will plug into the blue phone port on your headset base.

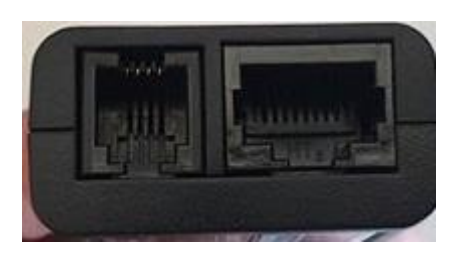

The EHS 40 Box has 2 plugs on one side.

Plug 3 of the Jabra Y cord plugs into the port on the right on the EHS 40 box (the bigger of the 2 ports).

Plug 4 of the Jabra Y cord plugs into the plug on the left on the EHS 40 box.

The USB cable on the other side of the EHS 40 box then plugs into the USB port in the back of your telephone.

## You will then need to program the headset to tell it which ehs you are using.

## If you have a Jabra Pro 920 or Pro 925 follow these instructions.

Put on the headset, and simultaneously press and hold both volume buttons (+) and (-) on the top of the headset until the Voice prompt says "Set up" then release the buttons.

Press the black multifunction button on the side of the headset and cycle through the settings until you hear "Remote Call Control"

Then press the (+) button until you hear "DHSG"Then press and hold both volume buttons again until the voice prompt says "Goodbye"

The base will restart and apply the new settings

## If you have a Jabra Pro 9450 follow these instructions.

- 1. Ensure there are no active calls.
- 2. Remove the front panel of the Jabra PRO 9450 base.
- 3. Center-press (push it directly in rather than side to side) the microphone volume switch on the base to enter setup mode. The mute indicator will blink slowly to indicate setup mode.

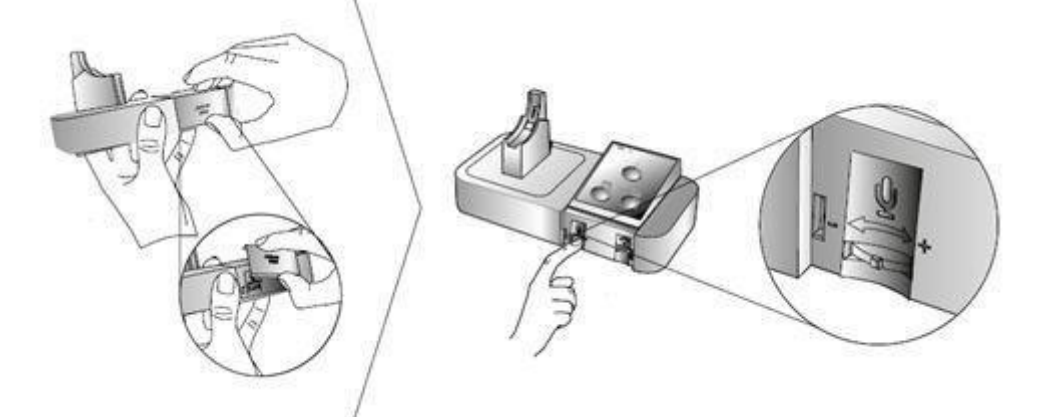

4. Tap the desk phone button on the keypad to cycle through the settings. The first setting is Remote call control (the phone symbol on the base should be solid white to indicate remote call control mode)

5. Tap the softphone (computer) button on the keypad to cycle through the values for each setting. For DHSG mode the computer light on the headset base needs to be a **FLASHING** green.

6. When finished, center-press the microphone volume switch to save settings and exit setup mode. The base will restart.